## **Step 1: Faculty Annual Performance Review**

## **Create Duplicate Departmental APR Supervisor and Chair Templates**

Unit administrators or case managers will create duplicates of the Faculty Annual Performance Review Master Templates depending on the number of reviewers.

- Duplicate the **Faculty Annual Performance Review Supervisor** template for reviews where the Supervisor and Chair <u>are not the same person</u>.
- Duplicate the **Faculty Annual Performance Review Chair** Template for reviews where the <u>Chair</u> and supervisor are the same person.

Unit administrators can use these two templates to make duplicate templates as needed for each supervisor that reviews APRs within their department.

When creating additional supervisor templates, it is <u>recommended</u> that unit administrators add the last name of the supervisor to the template information so that later in the process they can assign the correct supervisor to the correct template before they create the cases for faculty members that will be reviewed by that supervisor.

- 1) Click **Templates** in the left-hand navigation bar.
- 2) Add the word Annual to the **Search** field and the Faculty Annual Performance Review Supervisor and Chair Master Templates will appear.
- 3) Click the **Options** Drop down menu and select **Create a Duplicate.**

## **×** UMass Chan MEDICAL SCHOOL

| Home<br>Your Packets      | UMass Chan Medical School ><br>Templates List (2)                                                                 |                           |        | Add Temple                     |
|---------------------------|----------------------------------------------------------------------------------------------------|---------------------------|--------|--------------------------------|
| riew, Promotion & Tenure  | Search by title or unit 2<br>Annual 2 of 2                                                                        | templates.                |        |                                |
| Administration<br>Reports | Title 🗸                                                                                                    | Unit 🗢                    | Туре   | Dossier Visibility 🕜           |
| Users & Groups            | Faculty Annual Performance Review Chair Template<br>Faculty Annual Performance Review Chair Template              | UMass Chan Medical School | Review | No Options of Preview Template |
|                           | Faculty Annual Performance Review Supervisor<br>Template<br>Faculty Annual Performance Review Supervisor Template | UMass Chan Medical School | Review | Create a Duplicate             |

Unit Admin 🗸

Interfolio Step 1 Job Aid: Faculty Annual Performance Review

## The Template Information fields will appear.

- Add the year and departmental abbreviation to the duplicate APR template's Title and Description. For example, 2025 PQHS Faculty Annual Performance Review Smith Make sure your template is always assigned to your primary unit.
- Click the Save & Continue button 5) UMass Chan Medical School > Templates > Faculty A erformance Review Supervisor Template (copy) Home Template Information Review, Promotion & Tenure Unit 😧 Cases Type \* **Creating a Template** Templates Population and Quantitative Health Sciences Review × **Template Information** Administration 4 Reports ue \* 😮 2 Candidate Requirements Users & Groups 2025 PQHS Faculty Annual Performance Review Supervisor Internal Case Sections 3 **Case Review Steps** Description \* @ 4 2025 PQHS Faculty Annual Performance Review Supervisor Template Summary 5 **Case Data Forms** Case data forms can be used to include additional information about candidates at your institution and will not be visible to the candidate. Case Data forms can be created on the Administration page Add Case Data Form 5 Save & Continue turn to Template Summary

After a unit administrator creates a template, they can go back to Step 1 to create additional supervisor templates.

- 6) Click **Templates** in the left-hand navigation bar to review your list of templates.
- 7) Enter the **current year** of the template in the **Search** window (e.g. 2025) and the list of templates you created for your unit/department will appear.

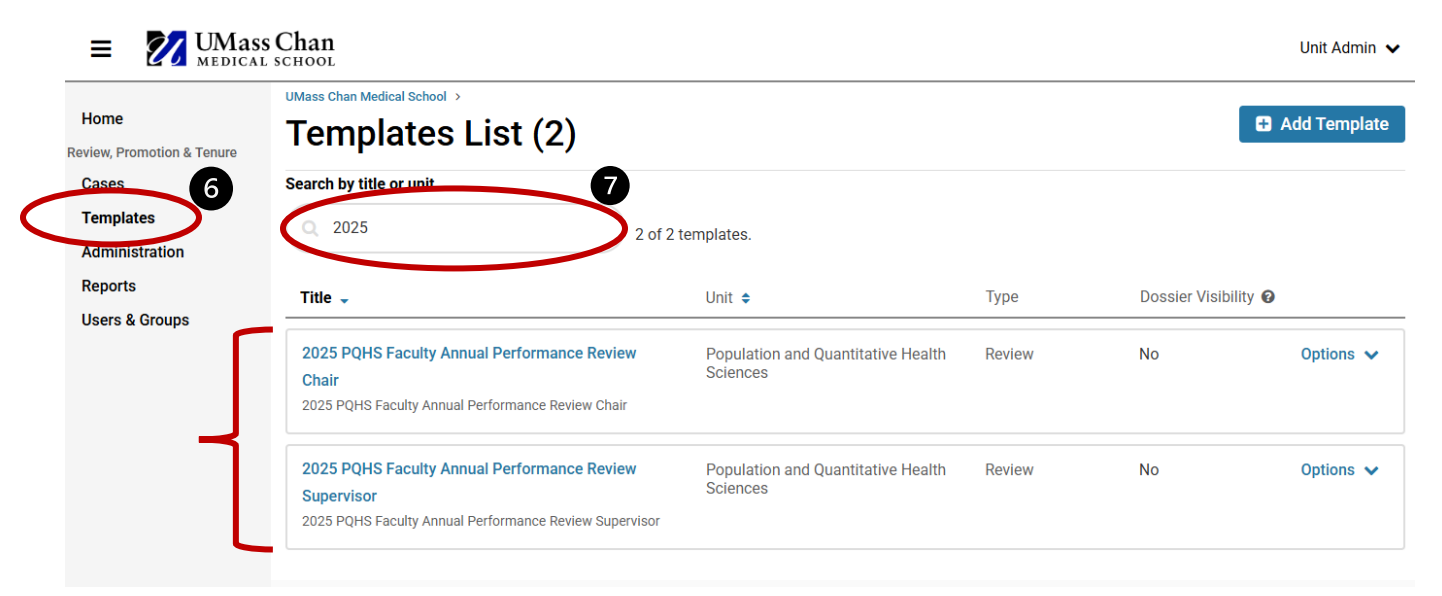